## **TÉLÉCHARGER CARECONNECT MOBI33 DEPUIS L'APPLE STORE**

Un login et un mot de passe sont envoyés à votre adresse email. Ces identifiants sont nécessaires pour utiliser Mobi33/ReID sur votre appareil mobile. Si vous n'avez pas reçu votre email, veuillez consulter vos courriers indésirables.

> Sélection Designed for 👩 🔀 20

> > 1

IOS

Sur votre iPhone ou iPad, appuyer sur l'icône "App Store" \_

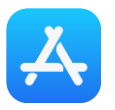

Appuyer sur le bouton "Rechercher" puis taper "Mobi33"

Sur l'iPad : le bouton "Rechercher" se trouve en haut à droite Sur l'iPhone : le bouton "Rechercher" se trouve en bas

| Pad V     |         |            | 0.000    | nat m       | 10:41<br>Education | 1041<br>Education Xiosour Plus |   |   |           | 0          | ••••• Mobistar ♥<br>Catégories |                                   |                  |
|-----------|---------|------------|----------|-------------|--------------------|--------------------------------|---|---|-----------|------------|--------------------------------|-----------------------------------|------------------|
| l<br>Apps | s for V | o<br>Vrite | De<br>i( | signe<br>)S | d for              |                                |   |   | Résultats |            |                                | Di<br>j(                          | esigni           |
|           |         |            |          |             |                    | -                              | _ |   |           |            |                                | Nouvelle                          | es app           |
| Nouvelles | apps    | _          |          |             | ~                  |                                | - |   |           |            |                                | Ş                                 |                  |
| A         | z       | E          | R        | т           | Y                  | U                              |   | 0 | Р         | $\otimes$  |                                | Cuisine<br>visuelle<br>Alimentati | Tor<br>Sa<br>Div |
| Q         | S       | D          | F        | G           | н                  | J                              | к | L | М         | Recharcher |                                | 5,59 E                            | 10 T             |
|           | w       | x          | с        | v           | в                  | N                              | ľ | ? |           | ŵ          |                                | A PROVINCE                        | C the Wes        |
| .?1       | .?123   |            |          |             |                    |                                |   |   | .?123     |            |                                | *                                 |                  |
|           | iPad    | d          |          |             |                    |                                |   |   |           |            |                                | iPho                              | ne               |

Appuyer sur le bouton "OBTENIR" (ou "GRATUIT")

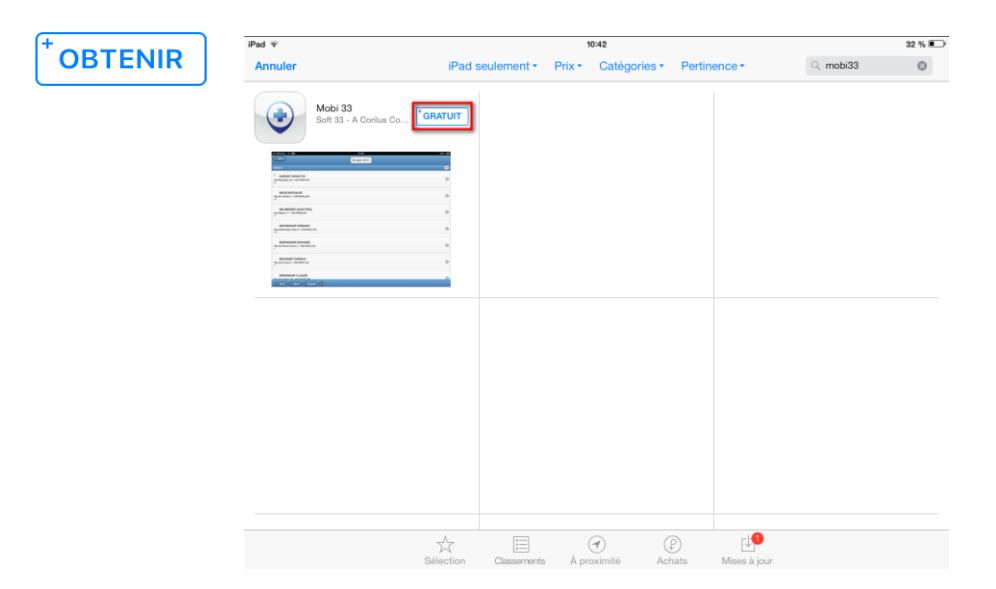

Appuyer sur le bouton "INSTALLER"

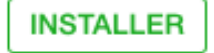

6

Eventuellement : introduire votre mot de passe iTunes Store

- Veuillez patienter durant le téléchargement et l'installation de ReID.

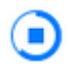

- Lorsque l'installation est terminée, appuyer sur "OUVRIR"

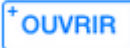

- Lancement de Mobi33
- A l'écran "Conditions générales", appuyer sur Continuer.

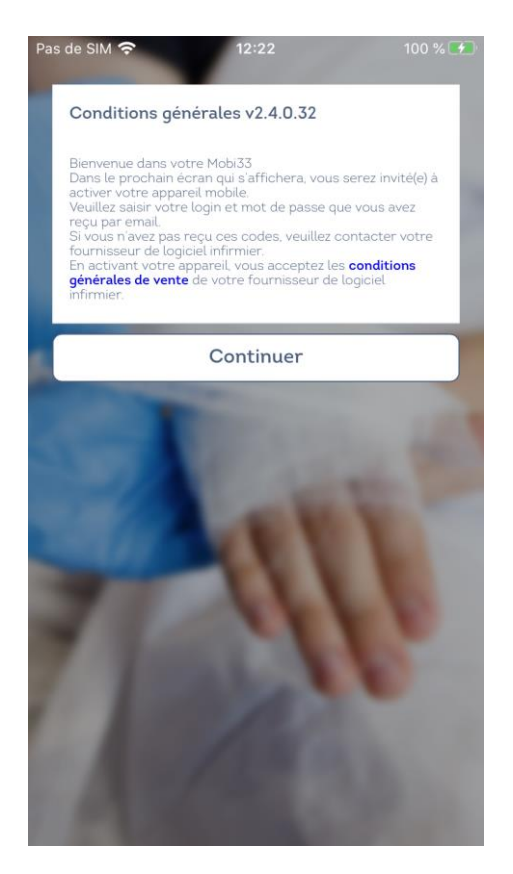

- Saisissez votre login et mot de passe reçus par Email.

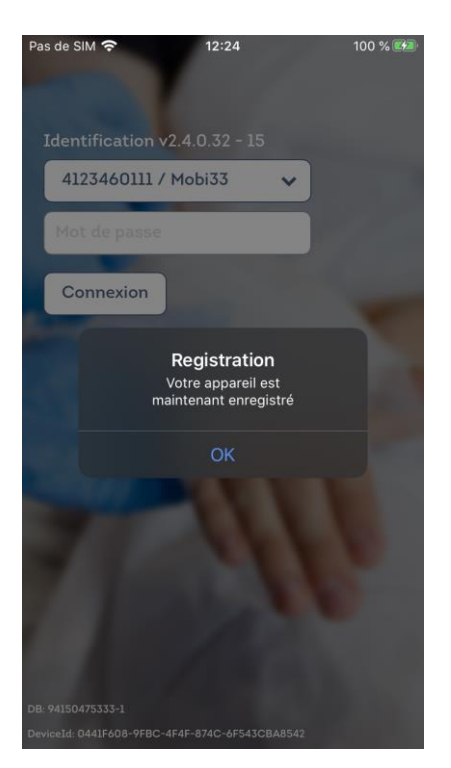

- Saisissez une nouvelle fois votre mot de passe.
- Félicitation, vous êtes prêt(e) à utiliser Mobi33 !

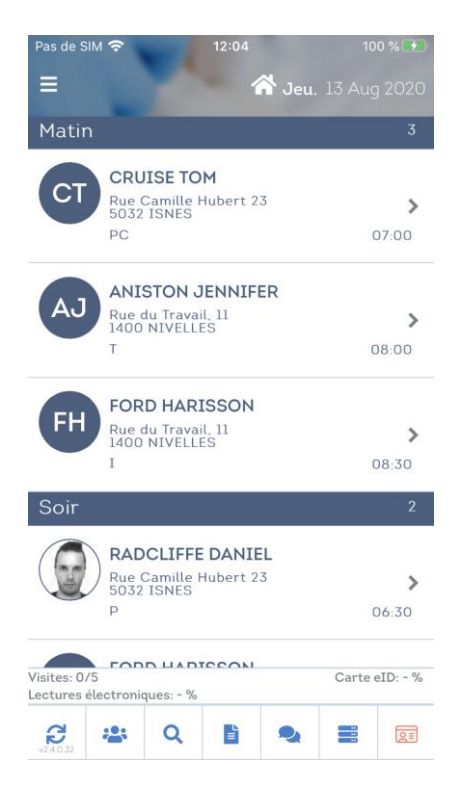